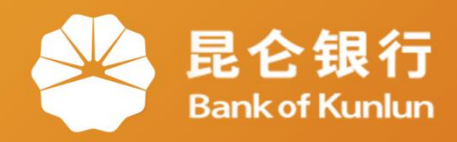

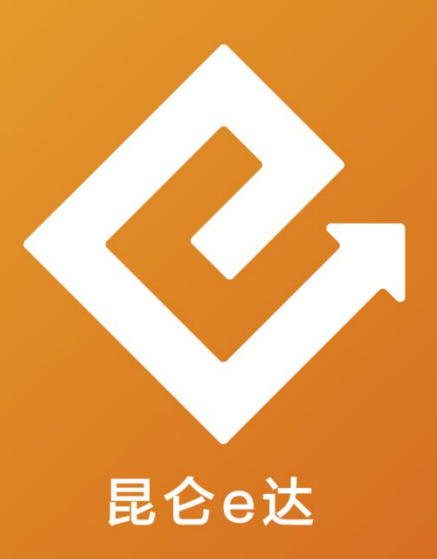

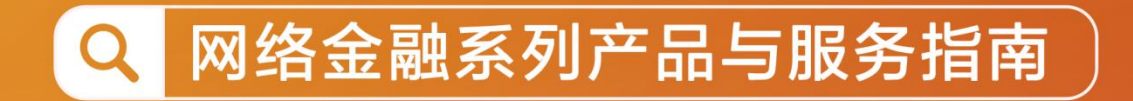

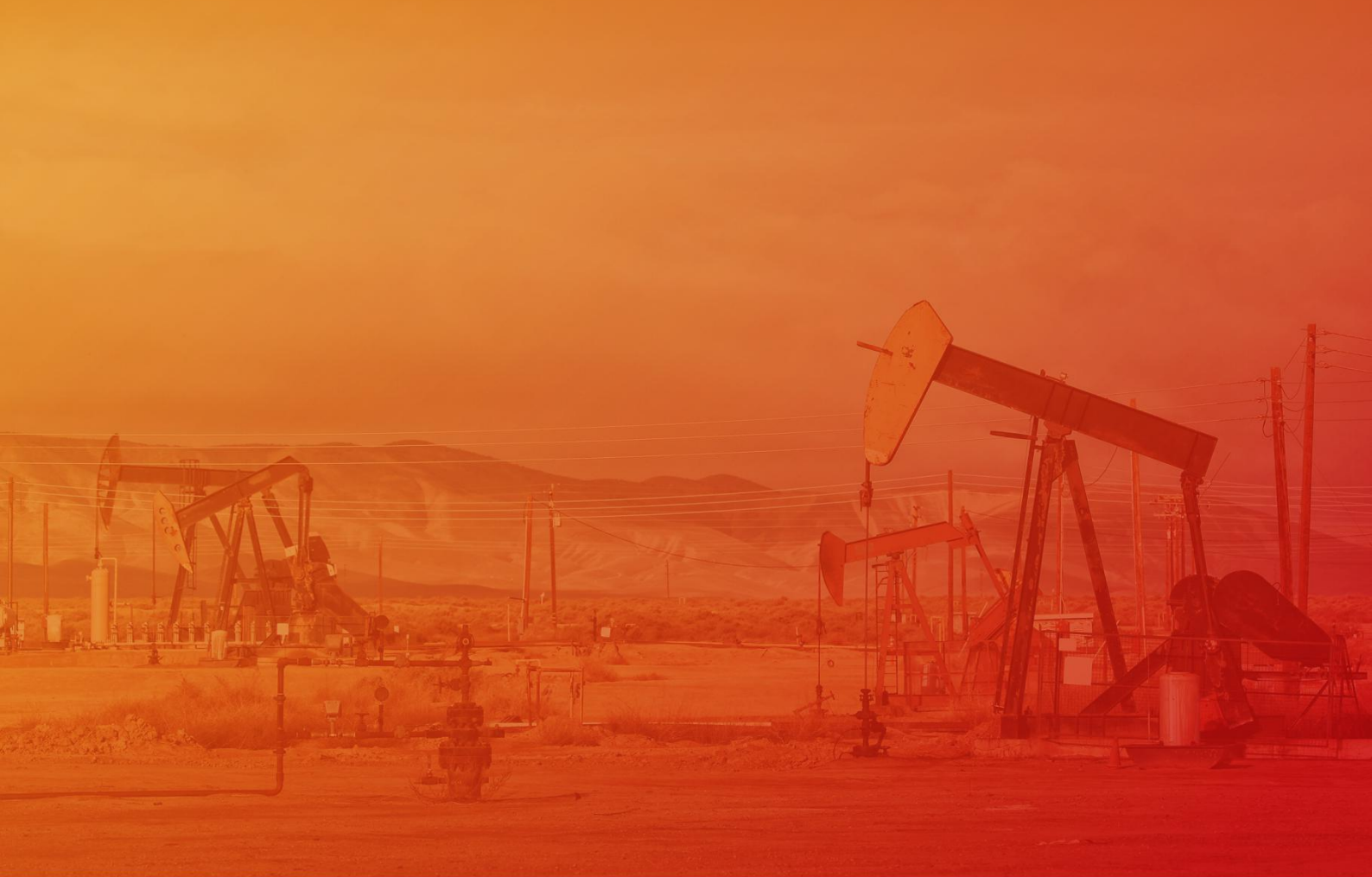

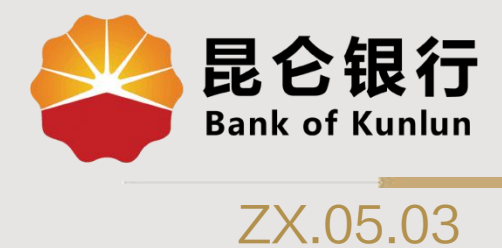

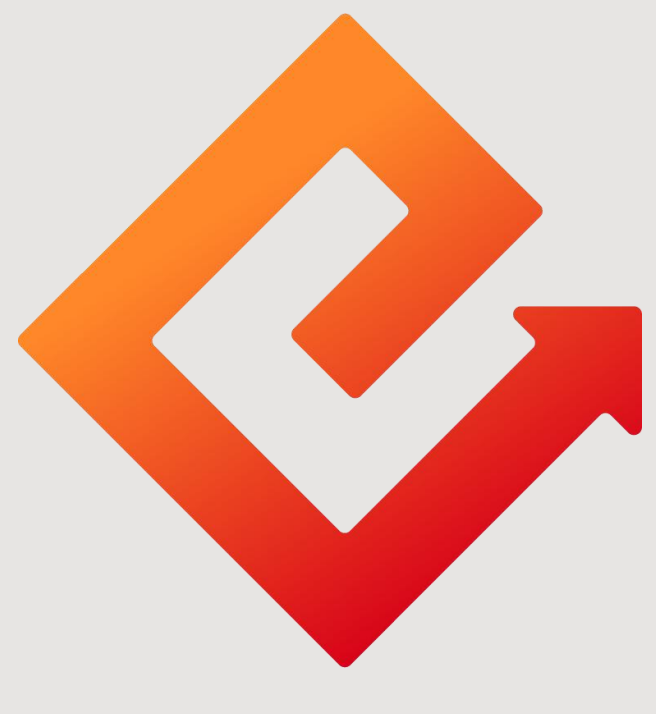

## 昆仑e达

## --直销银行交易密码重置与修改

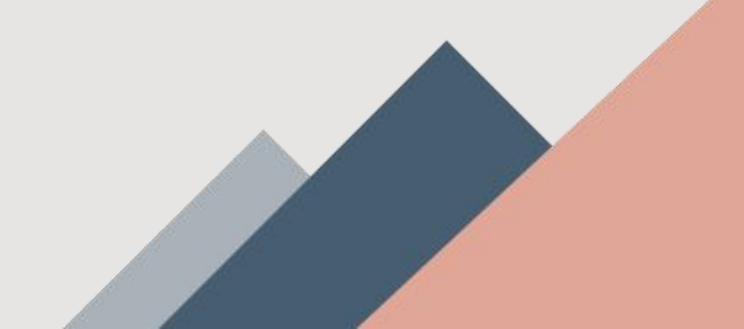

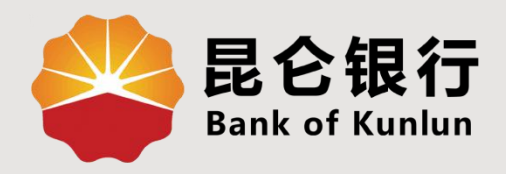

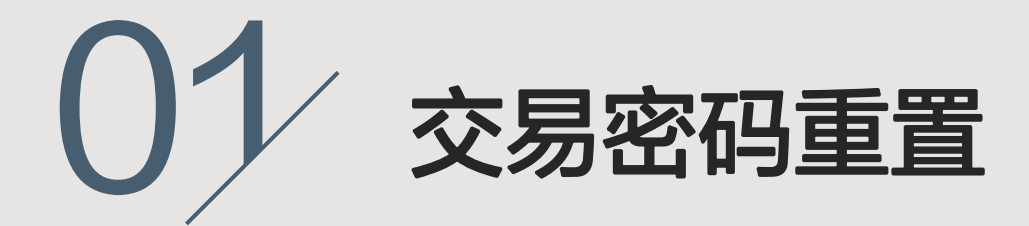

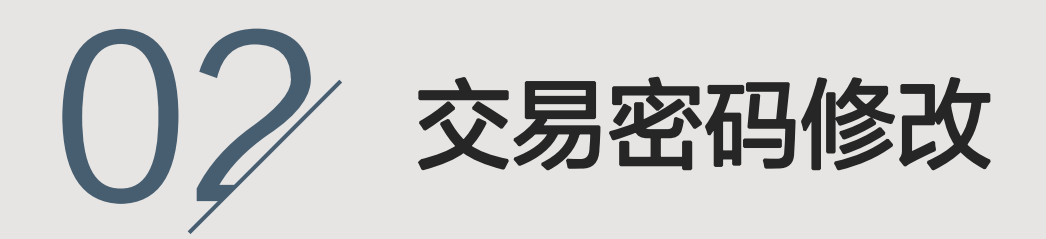

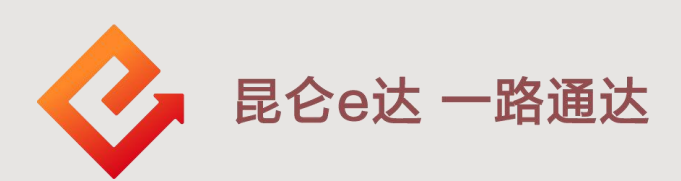

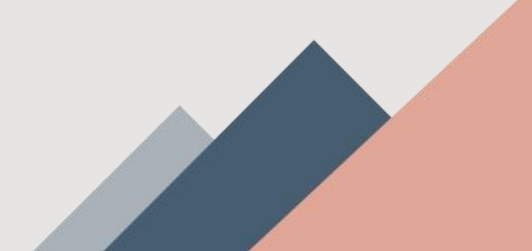

1. 交易密码重置

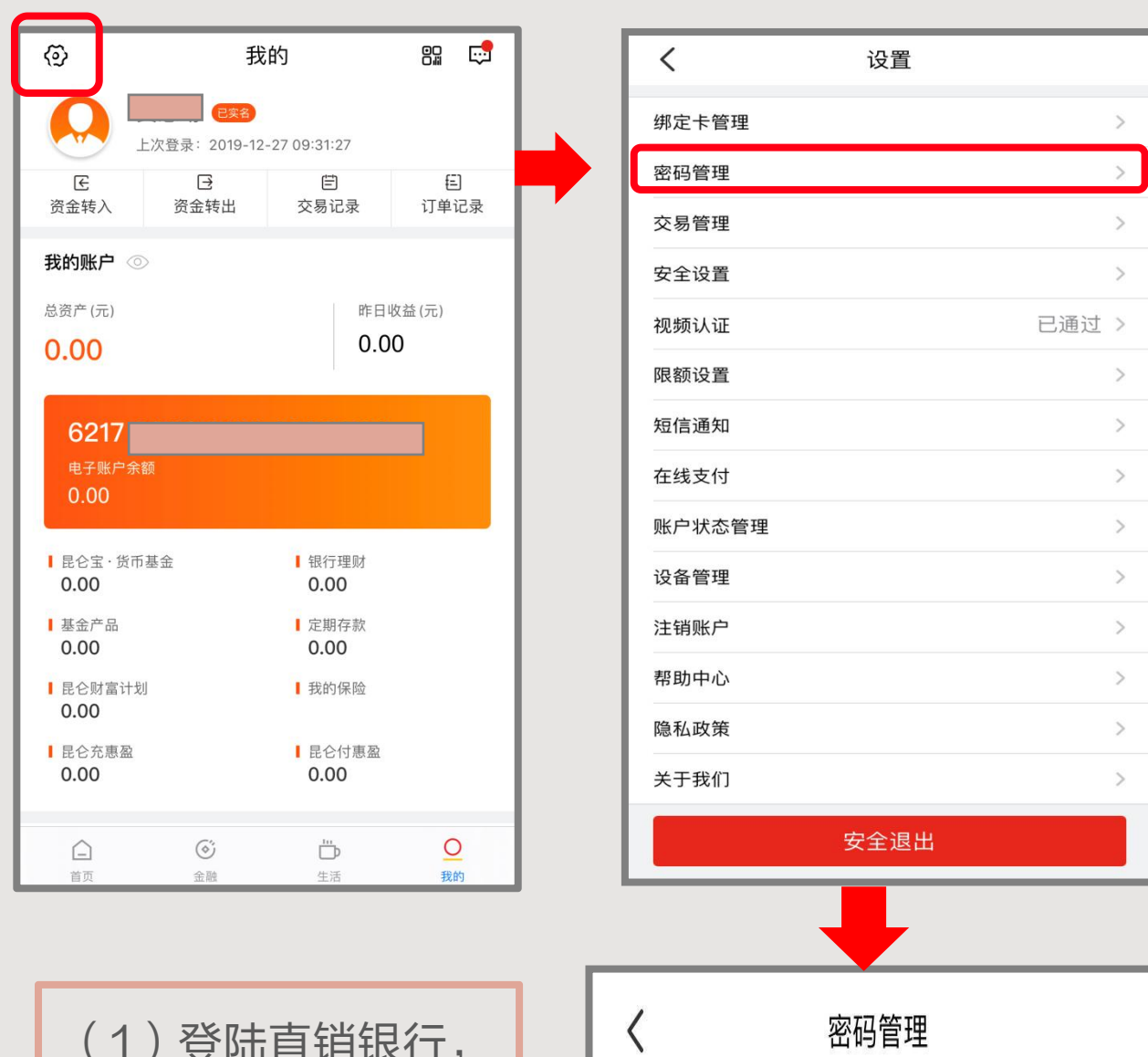

修改登录密码

修改交易密码

重置交易密码

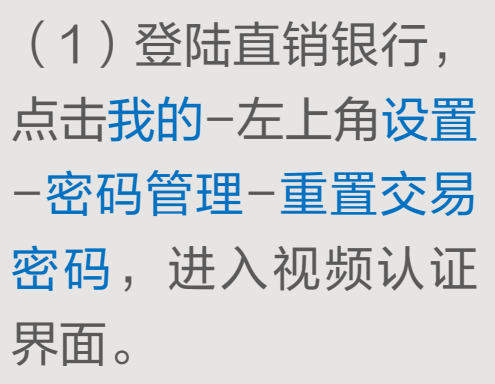

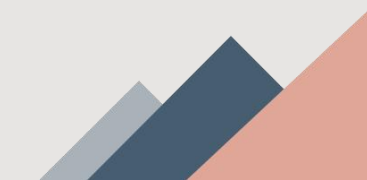

>

>

1. 交易密码重置

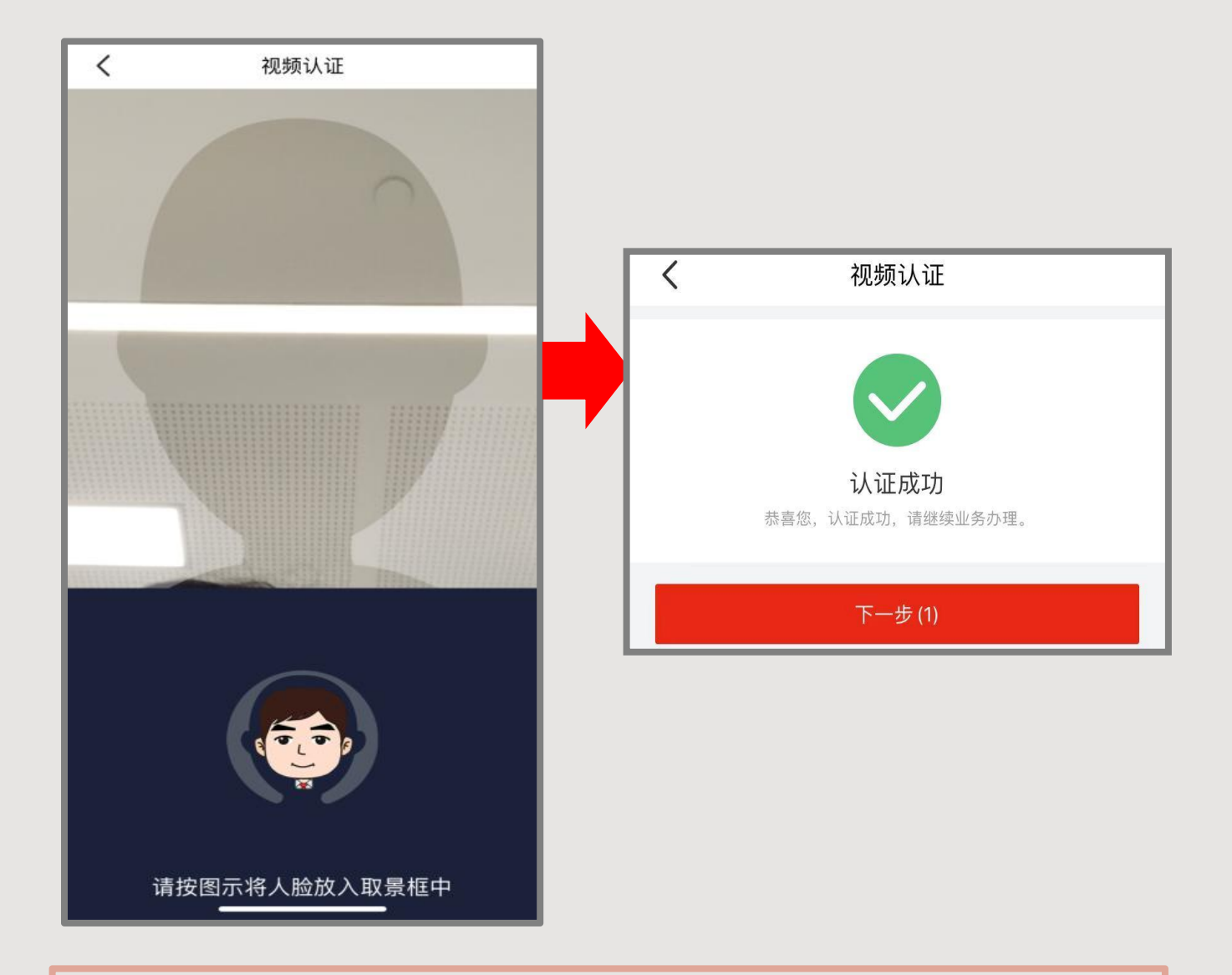

(2)视频认证时,请在光线充足的环境下进行检测,建议
摘除眼镜、露出耳朵、正对屏幕、规范动作。需要将面部完整放入取景框中,根据系统提示完成操作。
(3)认证成功后,点击下一步。

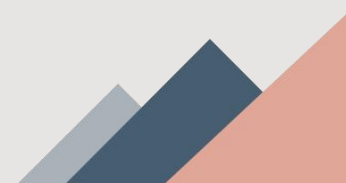

1. 交易密码重置

| 重置交易密码 <sup>身份证号</sup>                         | (4)填写资料上传照片:<br>◆ <b>身份证号码:</b> 需手动输入。                                                                           |
|------------------------------------------------|----------------------------------------------------------------------------------------------------|
| 日本の日本の日本の日本の日本の日本の日本の日本の日本の日本の日本の日本の日本の日       | <ul> <li>◆ 身份证正面图: 横握手机,将</li> <li>身份证人像面与扫描框边缘对齐。</li> <li>◆ 身份证背面图: 横握手机,将</li> <li>身份证国徽面与扫描框边缘对齐。</li> </ul> |
| 伊爾爾爾爾爾爾爾爾爾爾爾爾爾爾爾爾爾爾爾爾爾爾爾爾爾爾爾爾爾爾爾爾爾             | <ul> <li>◆ 手机号:</li> <li>① 手机号码可用时,点击"获取</li> <li>验证码",输入收到的短信验证</li> <li>码;</li> </ul>                          |
| 手持身份证图                                         | <ul> <li>② 原注册手机号码不可用时,点</li> <li>击 "更改手机号",输入新手机</li> <li>号,点击 "获取验证码",输入</li> <li>收到的短信验证码。</li> </ul>         |
| 手机号     更改手机号       短信验证码     获取验证码       提交审核 | (5)填写完整后,点击 <mark>提交审核</mark> ,<br>等待审核结果。                                                                       |

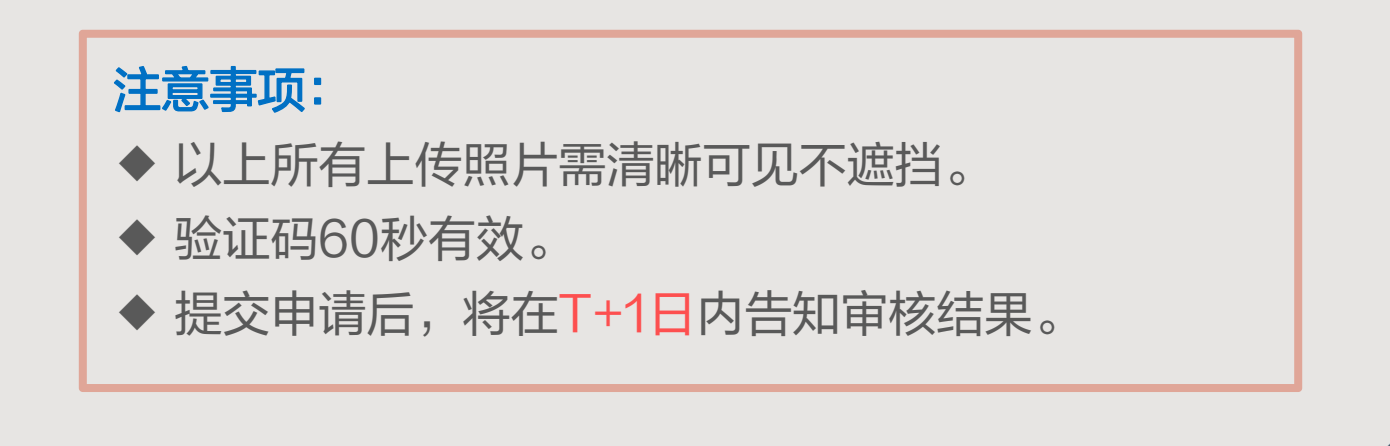

2. 交易密码修改

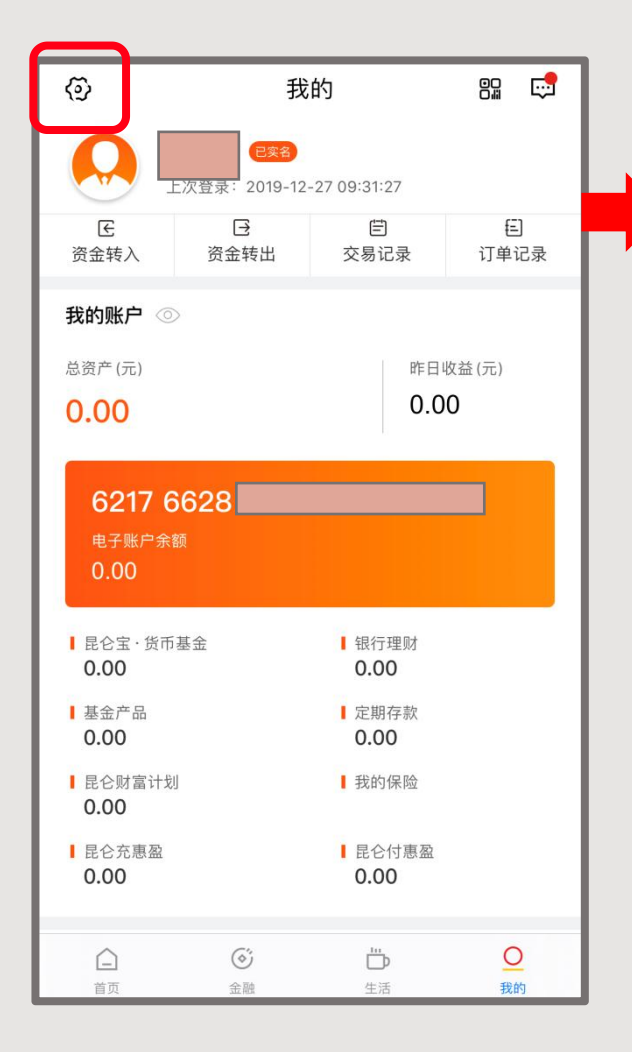

| <      |      |               |
|--------|------|---------------|
| `      | ~4   |               |
| 绑定卡管理  |      | >             |
| 密码管理   |      | $\rightarrow$ |
| 交易管理   |      | >             |
| 安全设置   |      | >             |
| 视频认证   |      | 已通过 >         |
| 限额设置   |      | >             |
| 短信通知   |      | >             |
| 在线支付   |      | >             |
| 账户状态管理 |      | >             |
| 设备管理   |      | >             |
| 注销账户   |      | >             |
| 帮助中心   |      | >             |
| 隐私政策   |      | >             |
| 关于我们   |      | >             |
|        | 安全退出 |               |

(1)登陆直销银行,点击 我的−左上角设置−密码管 理−修改交易密码,进入视 频认证界面。

## 注意事项:

若交易密码忘记或锁定时, 只能重置,不能修改。

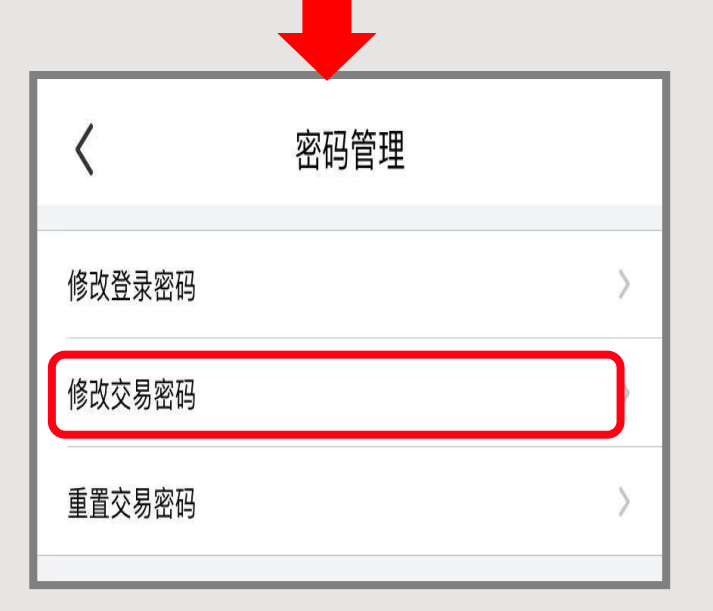

2. 交易密码修改

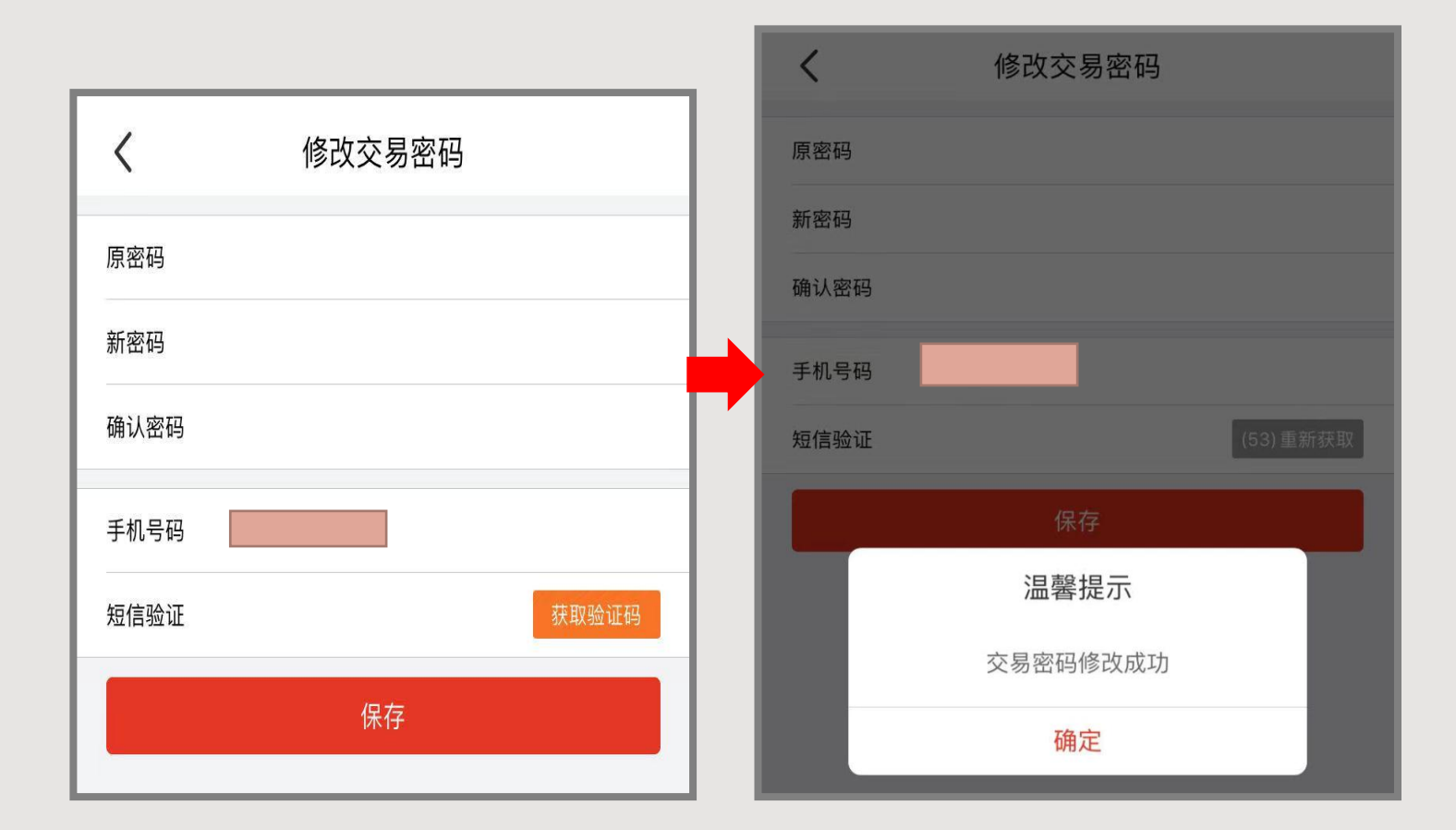

(2)进入修改交易密码页面,分别填写以下信息:

◆ 原密码: 输入原6位数字交易密码;

◆ 新密码:设置新的6位数字交易密码;

◆ 确认密码: 再次输入设置的新6位数字交易密码(两次新密码 输入请保持一致);

◆ **短信验证:**点击"获取验证码",输入收到的短信验证码, (验证码60秒有效);

填写完整后,点击<mark>保存</mark>,修改成功。

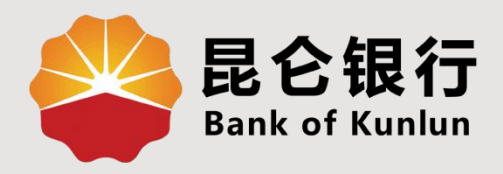

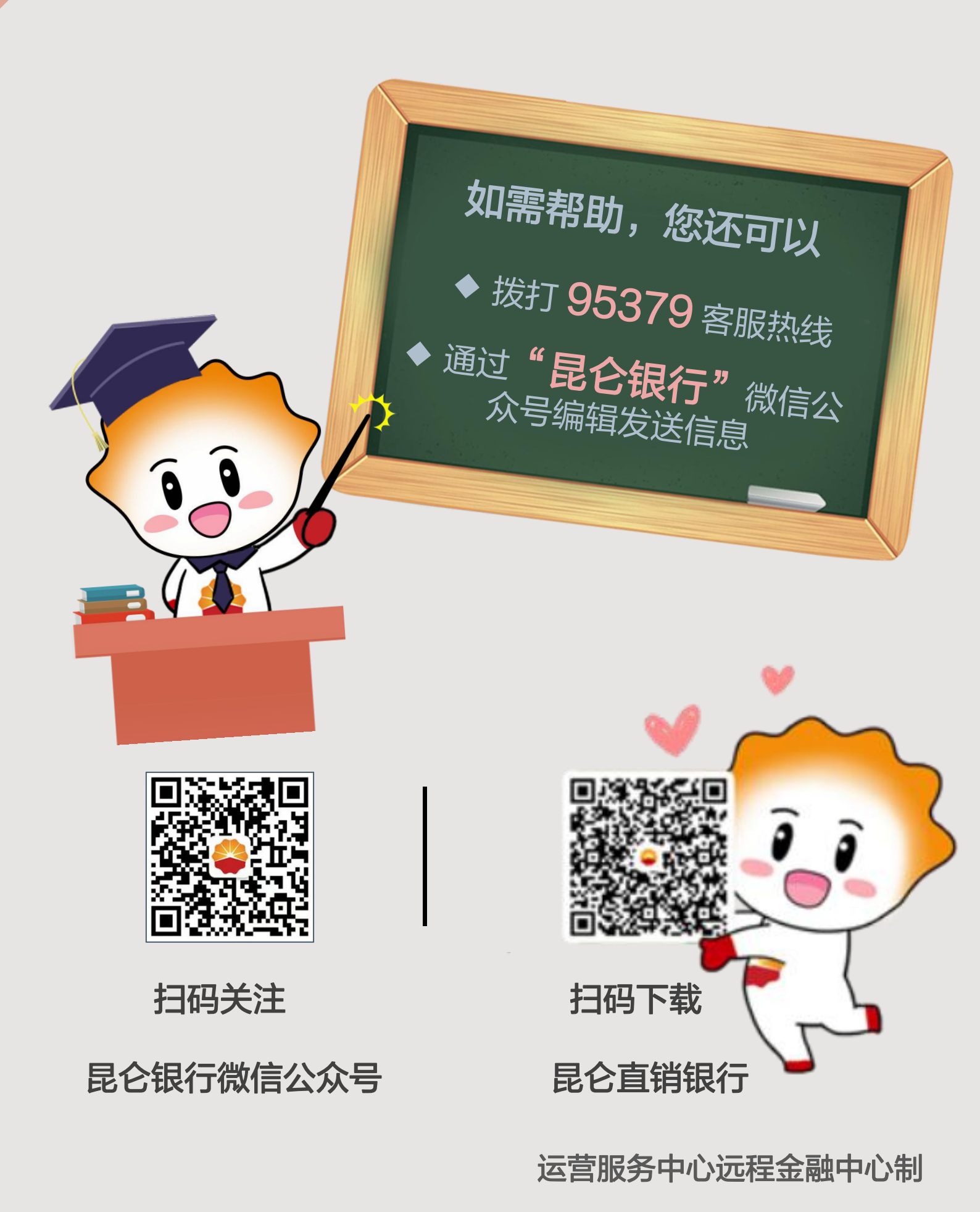